## Работа с документами о переводе из группы в группу

Для создания приказа о переводе из одной группы обучения в другую выполните следующие действия:

1. Выберите Тип документа: **Перевод из группы в группу**, укажите Группу, из которой переводится воспитанник, и нажмите кнопку «**Добавить»** (рис. 1).

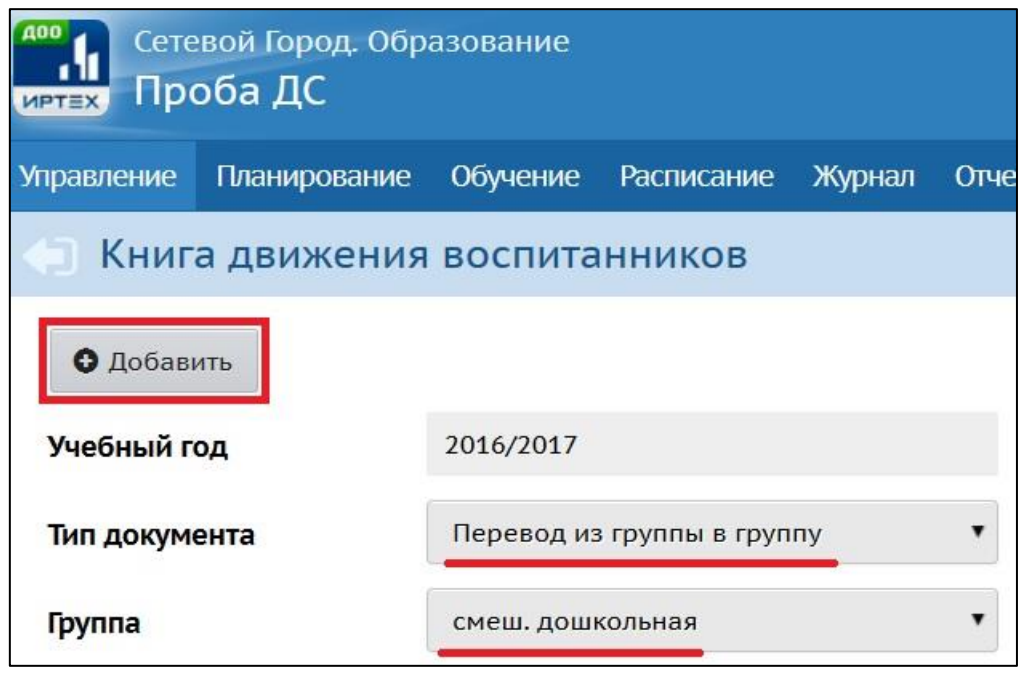

Рис. 1. Документы о переводе

2. В новом диалоговом окне **Создание документа о движении** укажите номер и дату документа и нажмите кнопку «Добавить» (рис. 2).

| Сетевой Город. Образование<br>иртах Проба ДС |                 |             |        |         |   |
|----------------------------------------------|-----------------|-------------|--------|---------|---|
| Управление Планирование Обучен               | ие Расписание   | Журнал      | Отчеты | Ресурсы |   |
| Создание документа о движении                |                 |             |        |         |   |
| С Восстановить Одобавить                     |                 |             |        |         |   |
| Учебный год:                                 | 2016/2017       |             |        |         |   |
| Тип документа:                               | Перевод из груп | пы в группу | /      |         |   |
| Подтип документа:                            | обычный         |             |        |         |   |
| № документа:                                 | 146             |             |        |         |   |
| Дата документа:                              | 14.09.16        |             |        |         | Ĩ |

Рис. 2. Создание документа о переводе

3. В новом диалоговом окне **Добавить воспитанников в приказ** с помощью выпадающих списков укажите **Группы выбытия** и **зачисления** и нажмите кнопку «**Добавить**» (рис. 3).

| Добавить воспитан | ников в приказ      |
|-------------------|---------------------|
| Группа выбытия    | смеш. ранняя        |
| Группа зачисления | смеш. дошкольная    |
|                   | 📀 Добавить 🖉 Отмена |

Рис. 3. Выбор групп выбытия и зачисления

4. В новом диалоговом окне Добавление в приказ отметьте галочкой воспитанника и нажмите кнопку «Добавить» (рис. 4).

| Сетевой Город. Образование<br>иртах Проба ДС  |          |                |               |           |  |  |
|-----------------------------------------------|----------|----------------|---------------|-----------|--|--|
| Управление Планирование Обучение Расписание Ж |          |                |               |           |  |  |
| Добавление в приказ                           |          |                |               |           |  |  |
| • Добавить                                    | Выделить | все Очистить в |               | стить все |  |  |
| Воспитанники смеш. ранняя группы              |          |                |               |           |  |  |
| Имя на экране                                 |          | Пол            | Дата рождения |           |  |  |
| 💟 Смирнова Анна8                              |          | ж              |               | 2.03.14   |  |  |

Рис. 4. Выбор воспитанника

В результате добавленный воспитанник отобразится в документе о переводе. По окончании ввода и редактирования списка воспитанников приказа о переводе нажмите кнопку «Сохранить», чтобы сохранить внесенные данные (рис. 5).

| Сетевой Город. Образовани<br>иртех Проба ДС |                        |                    |                         |  |
|---------------------------------------------|------------------------|--------------------|-------------------------|--|
| Управление Планирование Обучен              | ие Расписание Журн     | нал Отчеты Ресурсы |                         |  |
| ◆ Создание документа о движении             |                        |                    |                         |  |
| <b>Сохранить</b> С Восстановить             | 🕒 Добавить 🕒 Уда.      | лить               |                         |  |
| Учебный год:                                | 2016/2017              |                    |                         |  |
| Тип документа:                              | Перевод из группы в гр | ууппу              |                         |  |
| Подтип документа:                           | обычный                |                    |                         |  |
| № документа:                                | 146                    |                    | ]                       |  |
| Дата документа:                             | 14.09.16 🗮 Лето        | 0                  |                         |  |
| Имя на экране                               | Пол                    | Дата рождения      | Отметка для<br>удаления |  |
| смеш. ранняя => смеш. дошкольная            |                        |                    |                         |  |
| Смирнова Анна8                              | ж                      | 2.03.14            |                         |  |

Рис. 5. Добавление воспитанника в документ о переводе

По завершении операции появляется диалоговое окно с сообщением (рис. 6)

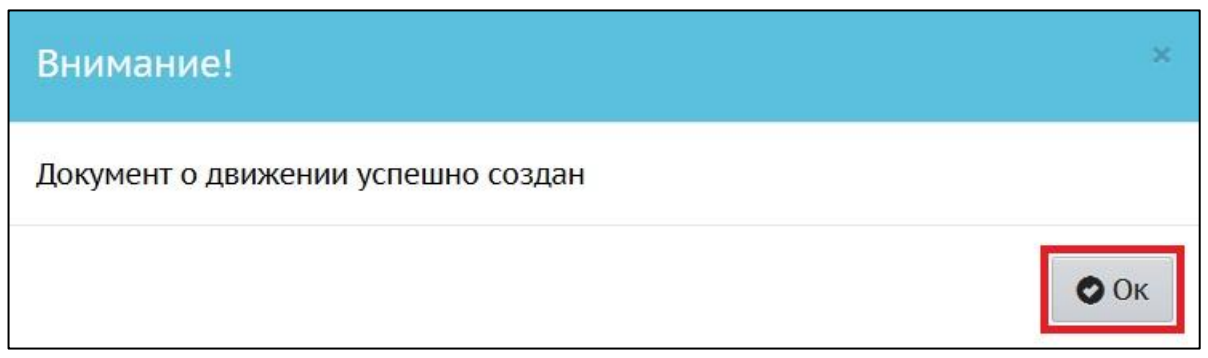

Рис. 6. Информационное окно завершение операции «Создание документа о переводе»